## Basler カメラのドライバインストール時の注意

Basler カメラを使用する際のポイントは2点あります。

- ・ドライバインストール時の2つのインストール項目のオプションを ON にする
- ・2 台以上のカメラを使用する場合は固定 IP アドレスを割り当てる
  - (1 台の場合は DHCP(自動 IP 割り当て)でも問題ございません)

1) オプションについて

「pylon DirectShow Driver」「pylon SDK for .NET」を追加選択して頂く必要があります。いずれもデ フォルトでチェックが OFF になっています (最新のドライバは ON になっているものもあります)。 カメラドライバのインストーラでインストールする際、インストールするコンポーネントの選択画面が 出ますので、そこで ON にします (図 1)。

2) 固定 IP アドレスの割り当てについて(1台の場合は不要です)

「Basler pylon スタートアップガイド」に従い、「pylon IP Configurator」でそれぞれのカメラに固定 IP を割り当てます。

図2の画面は Pylon v4.0のものです。Pylon のバージョンによって画面が異なりますが、いずれのバー ジョンも下記のように固定 IP の書き込みをすることができます。

以上の設定後、マルチコントローラソフトで EasyInspector を起動します。

| Custom Setup BASLER                                                                        |                                                                                                    | pylon IP Configurator v4.0 |                     |               |                                                                          |        |                  |              |               |
|--------------------------------------------------------------------------------------------|----------------------------------------------------------------------------------------------------|----------------------------|---------------------|---------------|--------------------------------------------------------------------------|--------|------------------|--------------|---------------|
| Select the program features you want to be ins                                             | talled.                                                                                                    | Eile View 2                |                     |               |                                                                          |        |                  |              |               |
|                                                                                            |                                                                                                    | Name                       | Device User ID      | Serial Number | MAC Address                                                              | Status | IP Configuration | IP Address   | Subnet Mask   |
| on an icon in the list below to change how a feature is in                                 | stalled.                                                                                                    | 🔚 ローカルエリ                   | ア接続 5               |               |                                                                          |        |                  |              |               |
| pylon Viewer pylon DirectShow Driver pylon DirectShow Driver pylon TWAIN Driver (x86) SDKs | Feature Description<br>SDK, API documentation, and<br>sample programs when pylon is<br>used for programs written in<br>programs written in .NET | acA25                      |                     | 21385236      | 00:30:53:15:                                                             | OK     | Static IP        | 169.254.22.2 | 255.255.255.0 |
|                                                                                            |                                                                                                    | 🔚 ローカル エリ                  | ア接続 4               |               |                                                                          |        |                  |              |               |
|                                                                                            |                                                                                                    |                            | 77:高橋 3             | 21385237      | 00:30:53:15: OK                                                          | UK.    | Static IP        | 169.254.23.3 | 255.255.255.0 |
|                                                                                            |                                                                                                    | acA25                      | 7 1ROL 3            | 21385238      | 00:30:53:15:                                                             | OK     | Static IP        | 169.254.24.4 | 255,255,255.0 |
|                                                                                            |                                                                                                    | 🦛 ローカル エリア接続 2             |                     |               |                                                                          |        |                  |              |               |
| pylon SDK for C++                                                                          | languages.This feature require                                                                                                    | acA25…                     |                     | 21385235      | 00:30:53:15:                                                             | OK     | Static IP        | 169.254.21.1 | 255.255.255.0 |
| ylon SDK for C ≣                                                                           | This feature requires 1822KB on<br>your hard drive.                                                                                             | n. As support a            |                     |               |                                                                          |        |                  |              |               |
| pylon SDK for VB6                                                                          |                                                                                                    | C Static IP                |                     | (Basler G     | (Basler GigE Vision Adapter)                                             |        |                  |              |               |
| pylon SDK for .NET                                                                         |                                                                                                    | In Address                 | In waaress          |               | IP Address: 169,254,21.11                                                |        |                  |              |               |
| This feature will be installed on local hard drive.                                        |                                                                                                    |                            | ¢.                  | Subnet        | Subnet Mask: 2552552550<br>Configure network adapter <u>ローカル エリア検診 2</u> |        |                  |              |               |
| This feature, and all subfeatures, will be installed on local bard driv                    |                                                                                                    |                            |                     | Configure     |                                                                          |        |                  |              |               |
|                                                                                            | s, will be installed on local hard on                                                                                                    | ID DHOP                    |                     |               |                                                                          |        |                  |              |               |
| Y This feature will not be available                                                       |                                                                                                    |                            | (iii) Auto IP (LLA) |               |                                                                          |        |                  |              |               |
|                                                                                            | c.                                                                                                    |                            |                     |               |                                                                          |        |                  |              |               |
| 30                                                                                         |                                                                                                    | Device User ID:            |                     |               |                                                                          |        |                  |              |               |

図1

図2